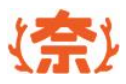

## 奨学給付金申請システム

For申請者

申請者

| 操 作 マニュアル |  |
|-----------|--|
|-----------|--|

2024 第1.1版

情 報 連 携 基 盤 ( 奈 良 ス – パ – アプリ ) 構 築 業 務

目次

| 1.奨学給付金申請業務の流れ       | 3     |
|----------------------|-------|
| 2. 操作説明              | 10    |
| ●アカウント作成             | 11~24 |
| ●申請情報入力              | 25~82 |
| ※家計急変申請の場合のみ         | 49    |
| 提出書類(マイナンバーを利用する場合)  | 54~75 |
| 生活保護受給世帯             | 54~64 |
| 非課税世帯                | 65~75 |
| 提出書類(マイナンバーを利用しない場合) | 76~77 |
| 【参考】(申請履歴)           | 80~82 |
| ●支給認否を確認する           | 83~87 |
| ※不備修正                | 88~95 |
|                      |       |

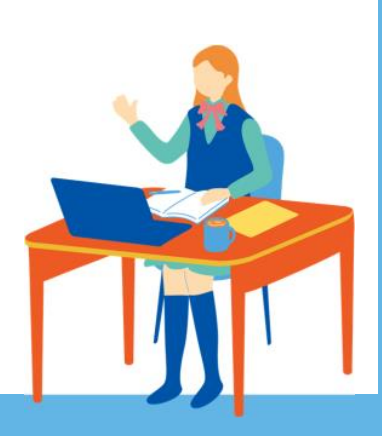

2. 奨学給付金申請業務の流れ

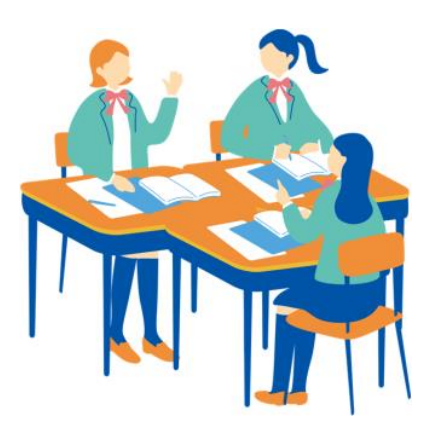

## 奨学給付金申請の全体ステップ

## 奨学給付金申請業務は、大別すると、

①申請者が申請情報を作成する②高校職員が在籍確認及び申請情報確認する③県職員が審査する④支給認否を確認するの4つの業務があります。

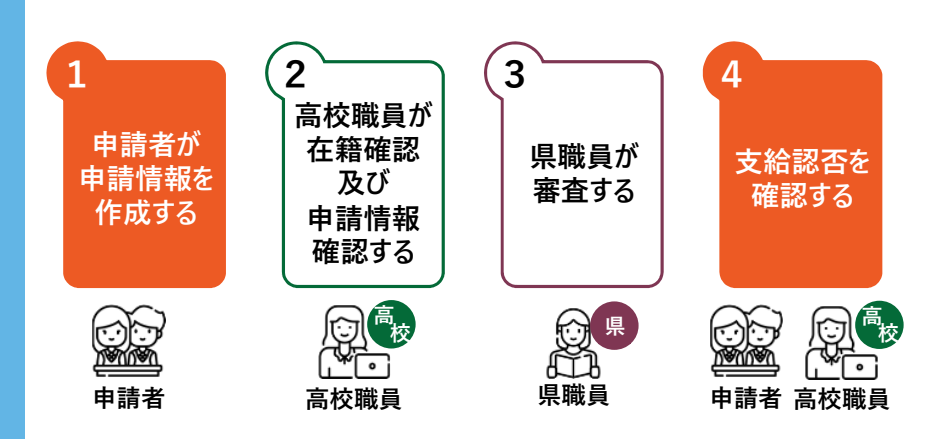

3

奨学給付金申請業務: 1.申請者が申請情報を作成する 🔛

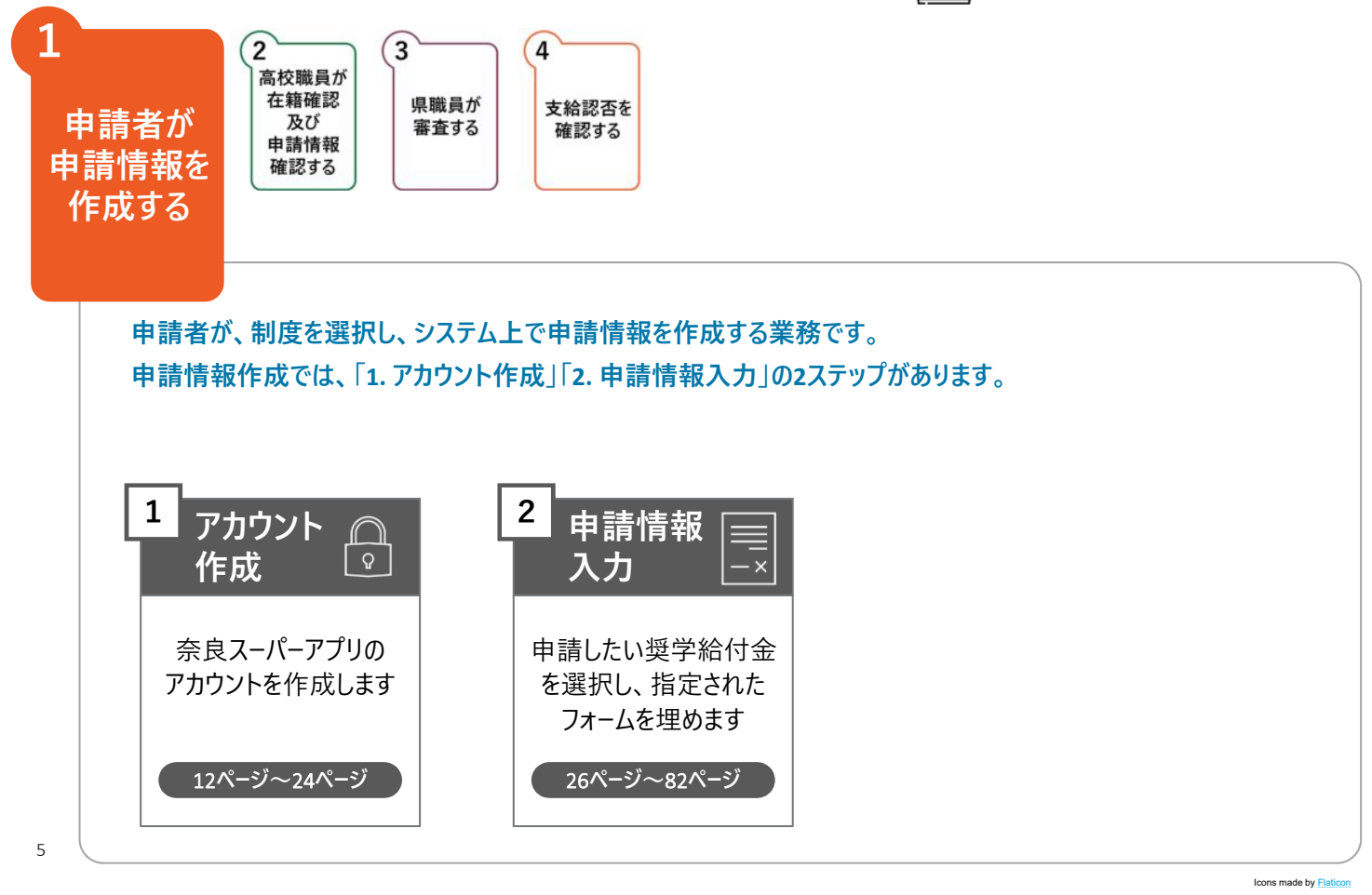

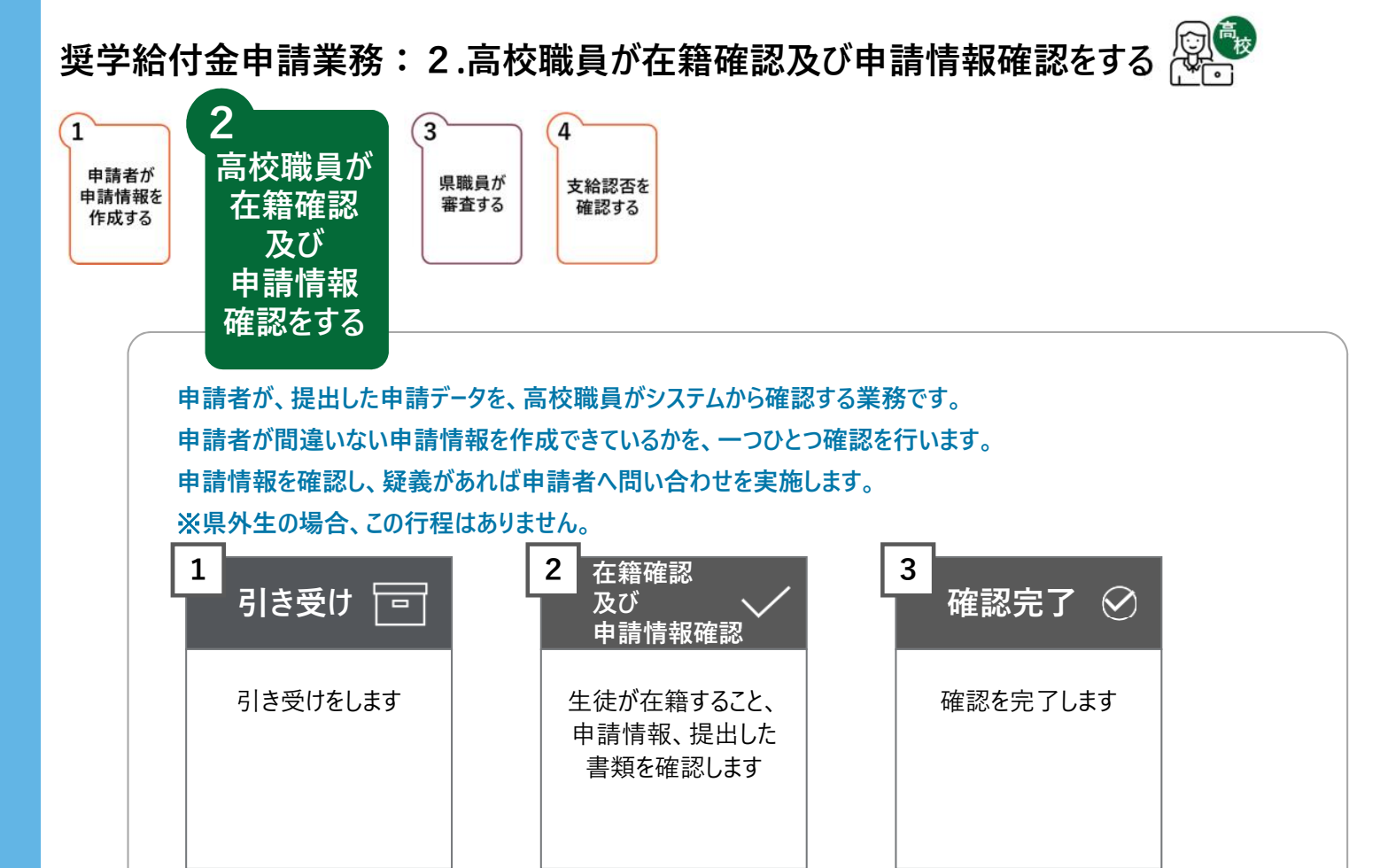

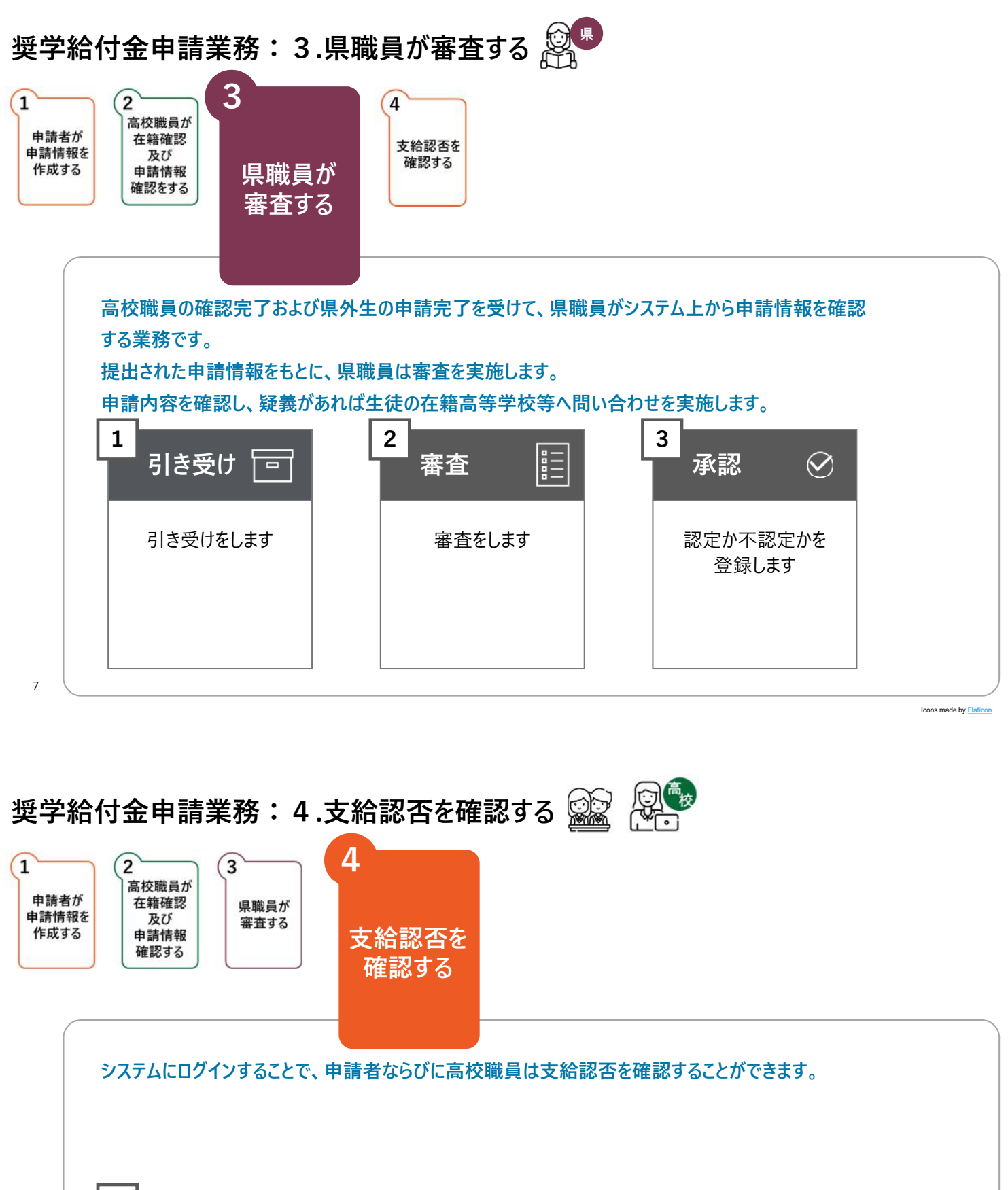

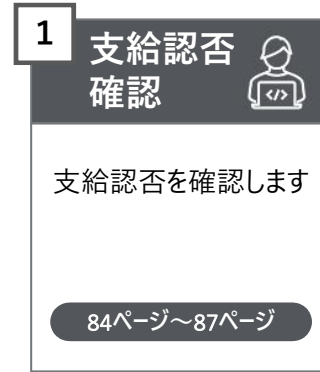

8

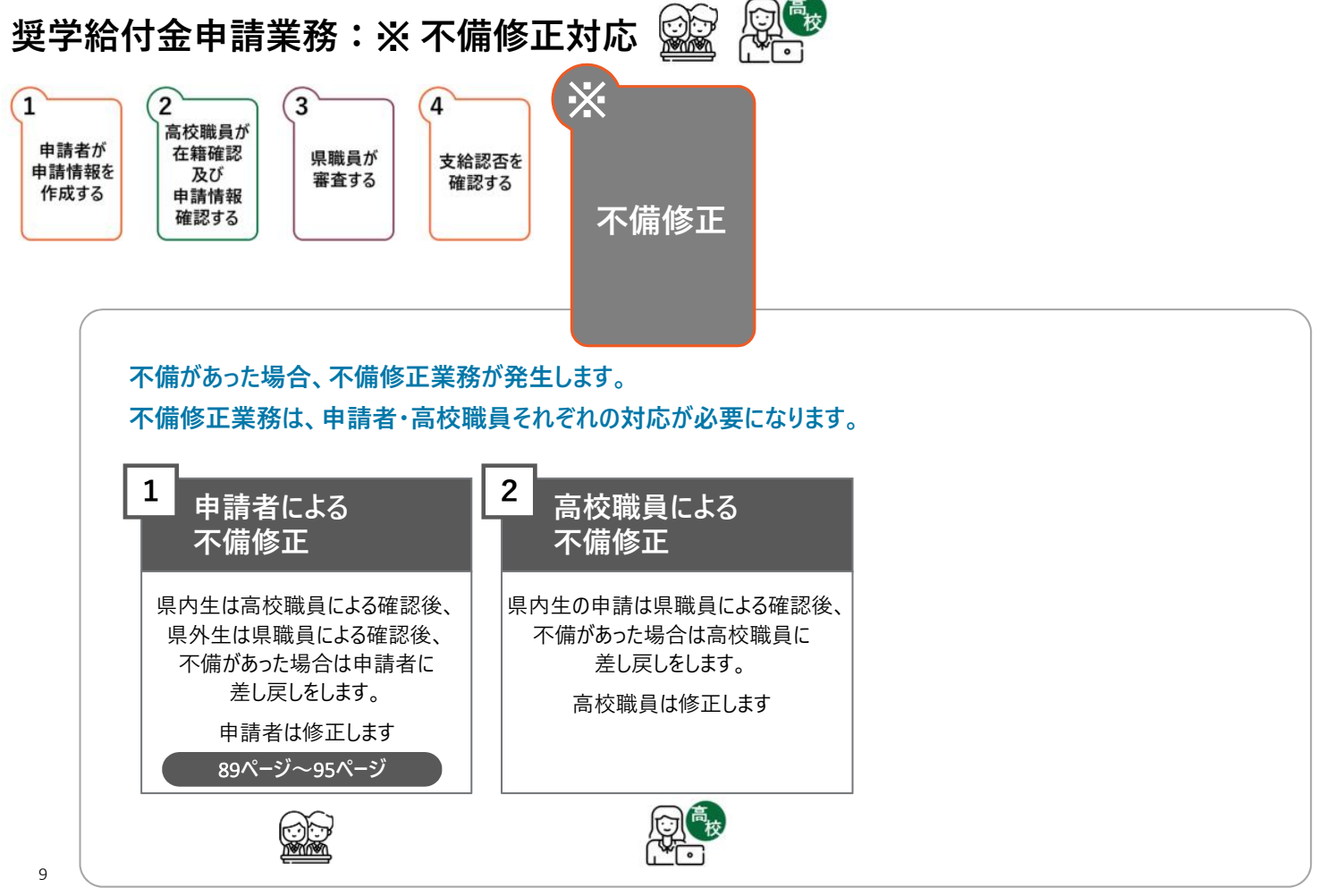

Icons made by Flaticor